マイページについて(スマートフォン)

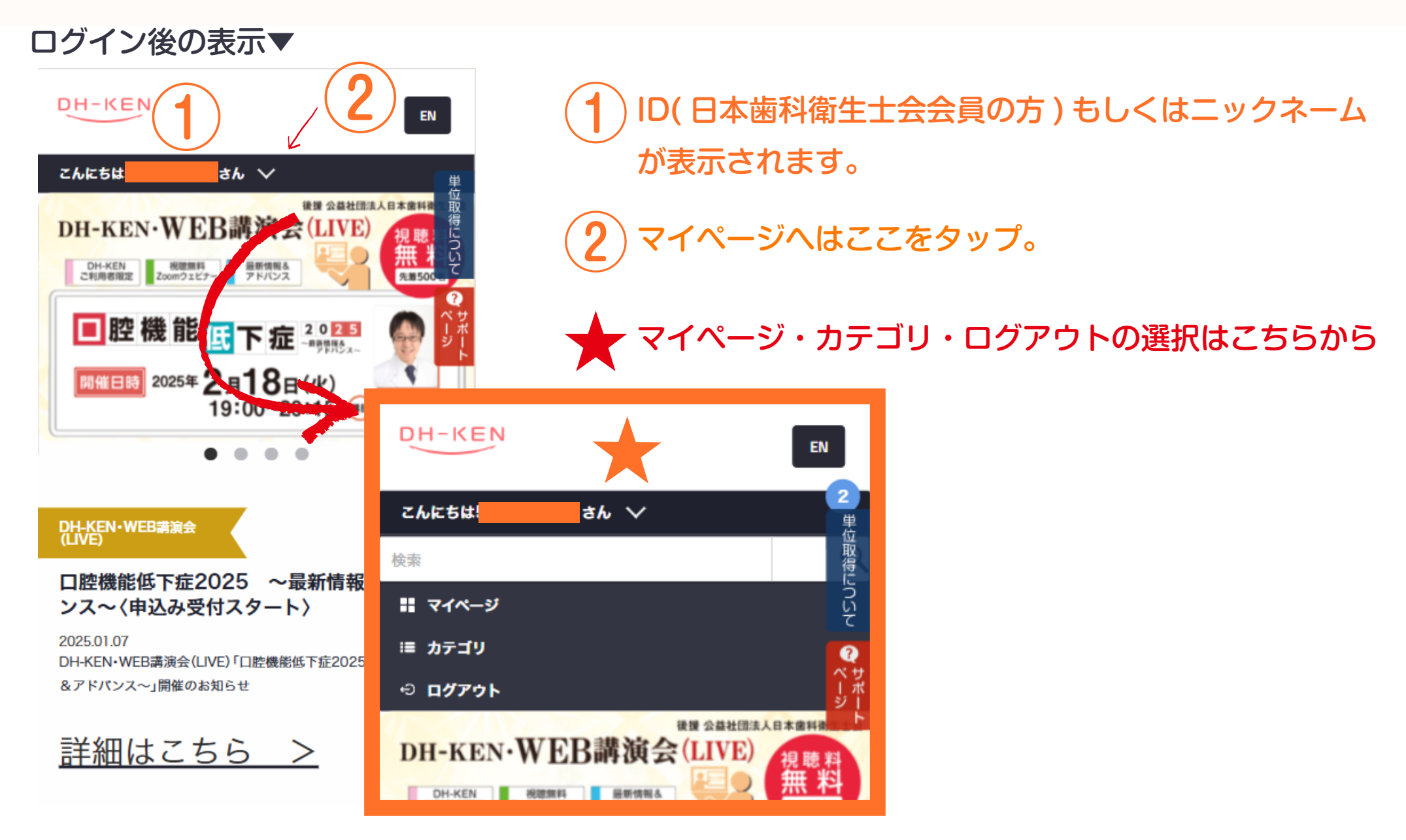

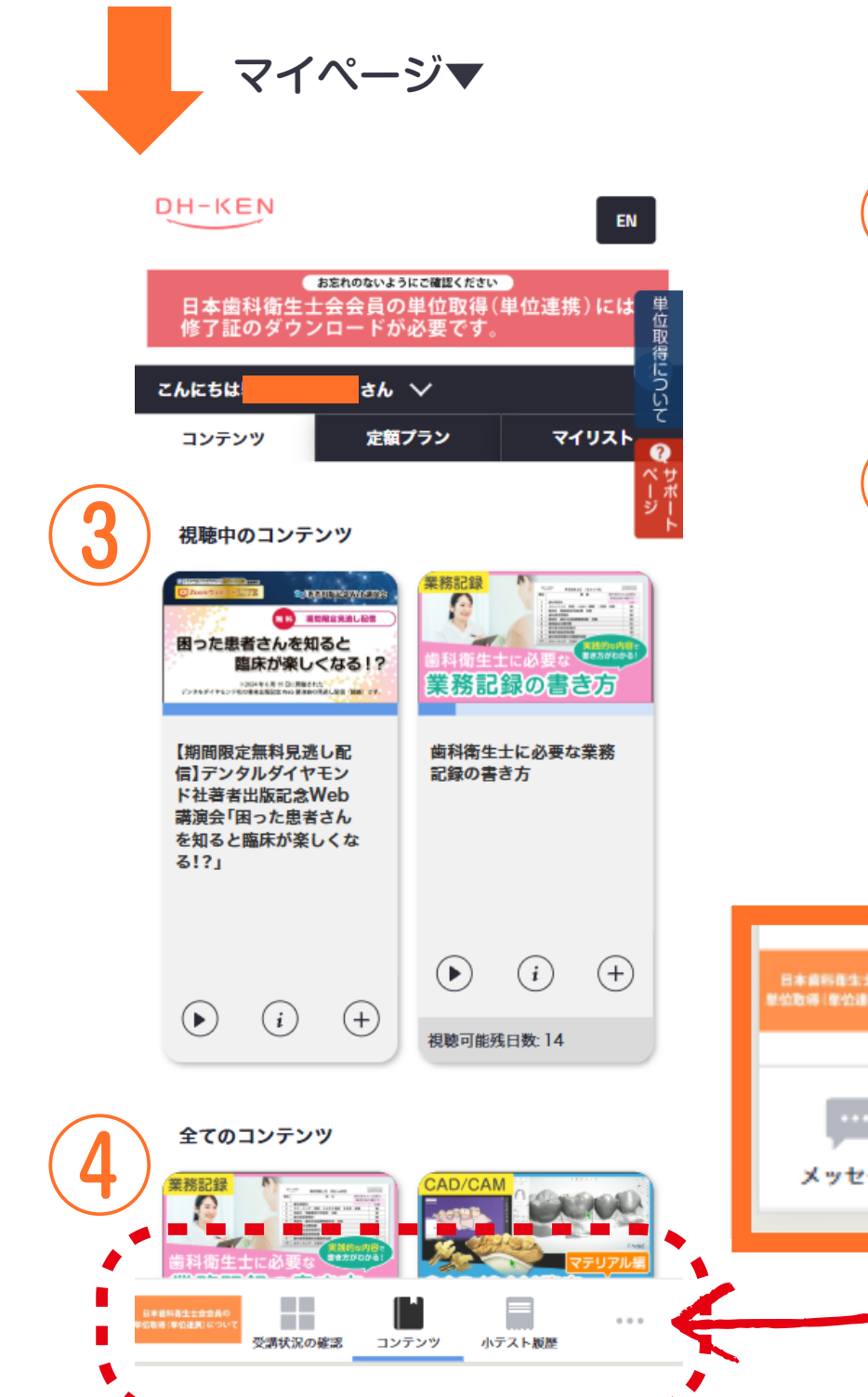

3 上に視聴中のコンテンツが表示されます。 マイリストへ登録したいコンテンツは右下の(+)を タップで追加できます。

4 マイページのメニューは最下部にあります。 (…)をタップで全てのメニューが表示されます。

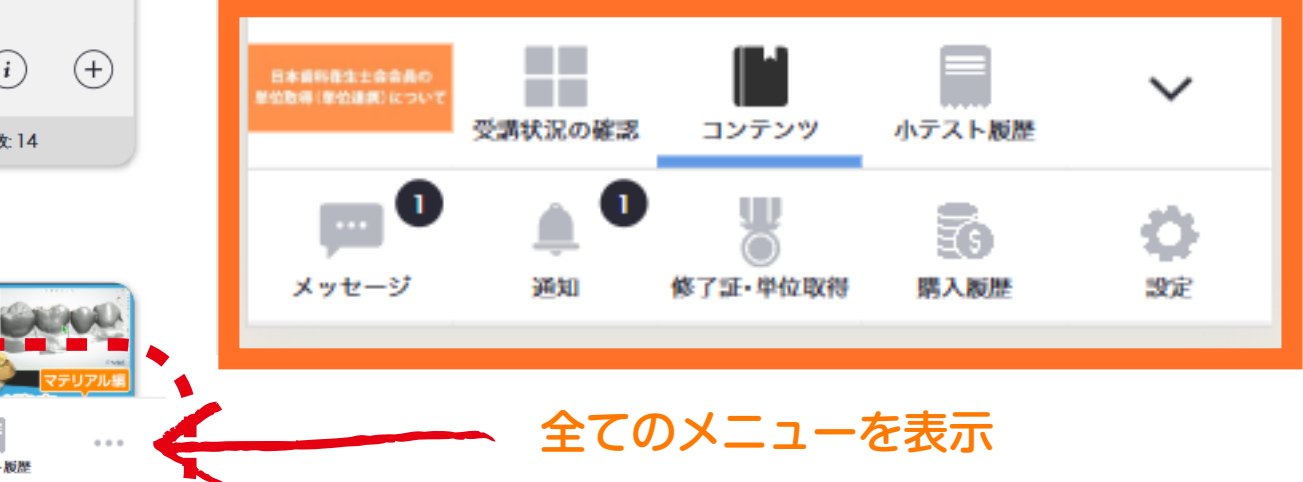

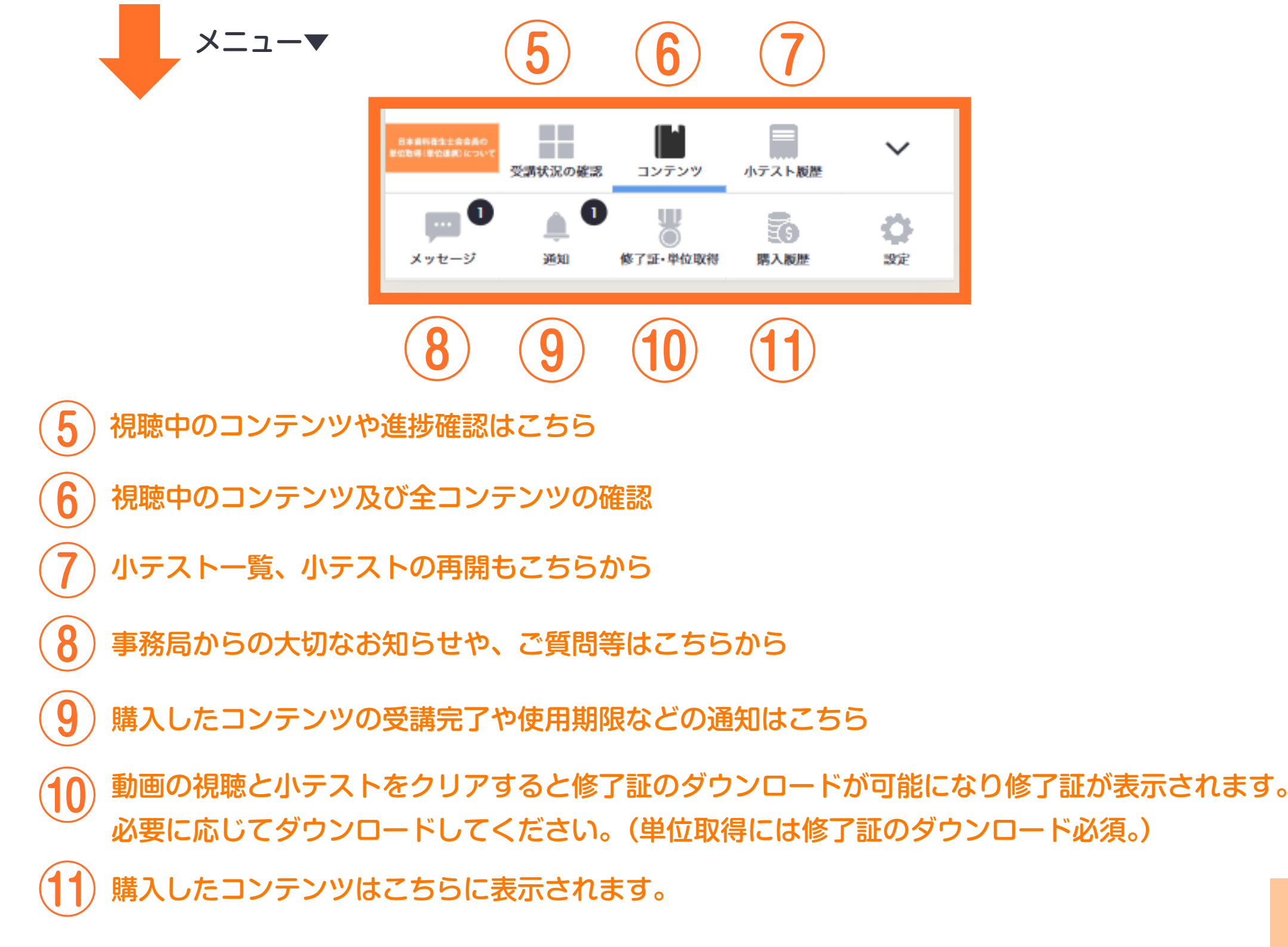